#### Anleitung zur Umstellung

Die Volksbank Lüneburger Heide bietet mehrere TAN-Verfahren an. Sie haben von uns bereits eine Anleitung für die Vergabe der PIN bei dem von Ihnen gewählten TAN-Verfahren erhalten.

Um die Bankverbindung in VR-NetWorld auf das PIN/TAN-Verfahren umstellen zu können müssen Sie sich im Onlinebanking unter www.vblh.de bereits Ihre eigene PIN vergeben haben.

| Quelle 🖉 | Bezeichnung    | a BL                                                                                | z   |
|----------|----------------|-------------------------------------------------------------------------------------|-----|
|          | HBCI USB-Stick | Neu<br>Bankverbindung und Konto                                                     | neu |
|          |                | Bearbeiten<br>Synchronisieren<br>Neues Konto                                        |     |
|          |                | Sichere Anzeige im Kartenle<br>TAN Verfahren wechseln<br>Sicherheitsprofil wechseln | ser |
|          |                | Sicherheitsmedium wechsel                                                           | In  |
|          |                | Ini-Brief drucken                                                                   |     |
|          |                | Linchen                                                                             |     |

Starten Sie bitte die VR-NetWorld Software und gehen auf den Menüpunkt "Stammdaten/Bankverbindungen".

1 the section

Klicken Sie mit der rechten Maustaste auf die aktuelle Bankverbindung und wählen dann im Menü den Punkt "Sicherheitsmedium wechseln".

| Sicherheits | medium wirklich austauschen?                                                                                                    | × |
|-------------|----------------------------------------------------------------------------------------------------|---|
| ?           | Beim Austausch des Sicherheitsmediums kann die Bankverbindung<br>ungültig werden.<br>Alle Änderungen an der aktuellen Bankverbindung werden verworfen<br>und der Bankverbindung wird ein anderes Sicherheitsmedium<br>zugewiesen.<br>Wollen Sie wirklich das Sicherheitsmedium austauschen? |   |
|             | Ja                                                                                                    |   |

Beantworten Sie diese Frage mit "Ja".

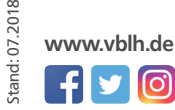

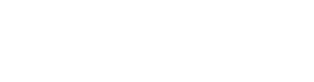

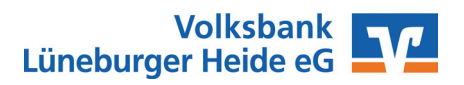

### **Banking Kontakte**

| Einrichten einer Ba | ankverbindung: Typ des Sicherheitsmediums                                                                                                    | × |
|---------------------|----------------------------------------------------------------------------------------------------|---|
| 9                   | Die neue Bankverbindung kann auf einem neuen Sicherheitsmedium eingerichtet<br>werden oder von einem bereits bestehenden Medium zugeordnet werden.<br>Welches Sicherheitsmedium möchten Sie verwenden?<br>Typ des Sicherheitsmediums<br>© <u>PIN/TAN</u><br>O Schlüsselgatei<br>O ghipkarte<br>O kein Sicherheitsmedium (offline arbeiten) | 1 |
|                     | < Zurück Weiter > Abbrechen Hilfe                                                                                                    |   |
| Einrichten einer Ba | Ankverbindung: Kundenkennung<br>Zur Kommunikation mit Ihrem Kreditinstitut wird noch ihre Kundenkennung<br>benötigt.<br>Kundendaten<br>VR-NetKey oder Alias                                                                                                    |   |
|                     | < Zurück Weiter > Abbrechen Hilfe                                                                                                    |   |

Wählen Sie jetzt die Option ,PIN/TAN" aus und klicken dann auf "Weiter".

Tragen Sie in dieser Zeile Ihren VR-Netkey bzw. Ihren Alias ein und klicken dann auf "Weiter".

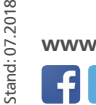

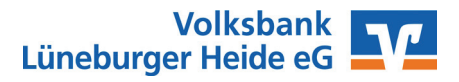

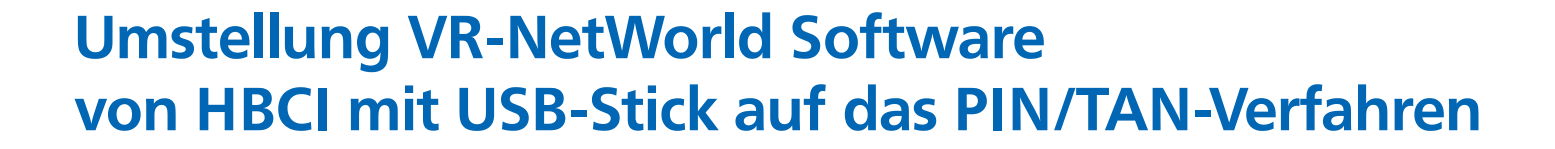

| chinenteri en | er Bankverbindung: Synchronisation                                                                                                    | >          |
|---------------|----------------------------------------------------------------------------------------------------|------------|
| 0             | Die Angaben zur Bankverbindung werden nun gespeichert                                                                                         |            |
|               | Danach wird die Bankverbindung mit dem Kreditinstitut synchronisiert.                                                                         |            |
|               | Hierfür benötigen Sie eine Online-Verbindung zu Ihrem Kreditinstitut.                                                                         |            |
|               | URL/IP-Adresse https://hbci11.fiducia.de/cgi/bin/hbciservlet                                                                                  | ~          |
|               | HBCI/Fin TS-Version                                                                                                    |            |
|               | Version 3.0 ~                                                                                                    |            |
|               | Die angegebene FinTS-Version wurde automatisch ermittelt. Wenn auf o<br>INI-Brief Ihrer Bank jedoch eine andere Version angegeben ist, können | dem<br>Sie |

Nehmen Sie keine Änderung der Daten vor und klicken Sie auf "Weiter".

K inth

| ormationen zi | um Sendevorgang                                                                                            | ×    |
|---------------|----------------------------------------------------------------------------------------------------|------|
| 44            | Sollen die folgenden Aufträge ausgeführt werden?                                                           |      |
|               | Ausführen des folgenden Auftrages mit dem HBCI/FinTS-Verlahren:                                            | ~    |
|               | Bankverbindung >HBCI USB-Stick: bei VB Lüneburger Heide (BLZ 24060300)<br>* Bankverbindung synchronisieren |      |
|               |                                                                                                    |      |
|               | <                                                                                                    | >    |
|               |                                                                                                    |      |
|               | ja Nein                                                                                                    | Hife |

Klicken Sie hier auf "Ja".

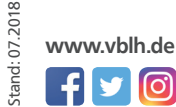

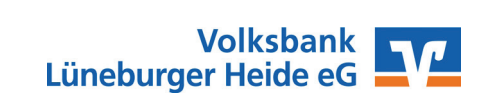

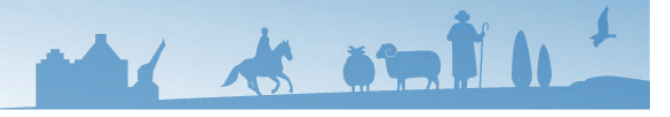

Wir machen den Weg frei.

# Umstellung VR-NetWorld Software von HBCI mit USB-Stick auf das PIN/TAN-Verfahren

| Auftragsau | sführung              |                                                                                  |
|------------|-----------------------|----------------------------------------------------------------------------------|
|            | Aufträge Details      | 12%                                                                              |
| ÷          | HBCI-Abfrage          | X                                                                                |
| L          |                       | HBCI USB-Stick (VB Luineburger Heide, 24060300):<br>Bitte geben Sie die PIN ein/ |
|            |                       | PIN                                                                              |
|            | Vorbereit<br>Ausführe | OK Abbrechen Hife                                                                |

Geben Sie in diesem Fenster die von Ihnen selbst vergebene PIN ein und klicken dann auf "OK".

Der Datenabgleich mit dem Bankrechner hat geklappt.

In diesem Fenster wird Ihnen mitgeteilt, für welche TAN-Verfahren Sie bereits freigeschaltet sind.

|                                      | Information                                                                                                    | ×                                         |                           |
|--------------------------------------|----------------------------------------------------------------------------------------------------|-------------------------------------------|---------------------------|
|                                      | Alles verlief erfolgreich!<br>Mehrere neue PIN/TAN Zwei-Schritt Verfahren (Secu<br>Smart-TAN plus manuell, Smart-TAN plus optisch, Sr<br>photo) wurden für die Bankverbindung "HBCI USB<br>gemeldet.<br>Diese können jetzt verwendet werden. | ireGo,<br>nart-TAN<br>-Stick"             |                           |
|                                      | OK                                                                                                    | Hilfe Klicken Sie wieder a                | uf "OK".                  |
| uswahl des Verfahrens                |                                                                                                    | ×                                         |                           |
| 9                                    | blen Ge istet der Verfahren, welcher Ge verwanden möchten:                                                                                                    |                                           |                           |
| Secure                               | Go                                                                                                    | <b>_</b>                                  |                           |
| Secure<br>Smart-<br>Smart-<br>Smart- | Go<br>TAN photo<br>TAN plus manuel<br>TAN plus optisch                                                                                                    |                                           |                           |
|                                      | < Zurück Weiter > Abbrechen                                                                                                    | Wählen Sie jetzt das<br>bevorzugte TAN-Ve | gewählte /<br>rfahren aus |

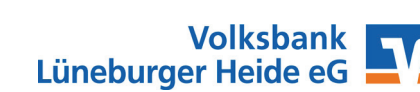

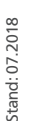

| Verwendetes TAN-Medium - je nach Institut und Verfahren sind hier Eingaben notwendig   TAN-Medium: kein TAN Medium notwendig / ausgewählt   Zurück: Weiter >   Abbrechen H   Zusammenfassung Abbrechen   Details: Barkverbindung HBCI USB-Stick   Auswahl des Verfahrens: Smart-TAN plus optisch Erfassen eines Scherheitsmedums   TAN-Generator: neuer TAN Generator / Medum Abbrechen   Verfahren zusgewählt: Smart-TAN plus optisch   Details: Barkverbindung HBCI USB-Stick   Auswahl des Verfahrens: Smart-TAN plus optisch   Erfassen eines Scherheitsmedums TAN-Generator / Medum   Verfahren zusgewählt: Smart-TAN glue optisch   Erfassen eines Scherheitsmedums TAN-Generator / Medum   Verfahren eines Scherheitsmedums TAN-Generator / Medum   Verfahren eines Scherheitsmedums Abbrechen   Verfahren eines Scherheitsmedums Abbrechen | Das sich öffnende Fenster sie<br>nach gewähltem TAN-Verfah<br>anders aus.<br>Klicken Sie hier auf "Weiter". |
|----------------------------------------------------------------------------------------------------|----------------------------------------------------------------------------------------------------|
| < Zurück Weiter > Abbrechen +   Zusammenfassung   TAN-Verfahren ausgewählt: Smart-TAN plus optisch<br>Details:   Details:   Bankverbindung HBCI USB-Stick   Auswähl des Verfahrens: Smart-TAN plus optisch<br>Erfamen eines Sicherheitsmediums   TAN-Generator: neuer TAN Generator / Medium                                                                                                    | Klicken Sie hier auf "Weiter".                                                                              |
| Zusammenfassung   TAN-Verfahren ausgewählt: Smart-TAN plus optisch<br>Details   Details:   Bankverbindung HBCI USB-Stick   Auswahl des Verfahrens: Smart-TAN plus optisch<br>Erfassen eines Sicherheitsmediums<br>TAN-Generator: neuer TAN Generator / Medium   Volume   Volume   Volume   Volume   Volume   Volume   Volume                                                                                                    | ×                                                                                                    |
| TAN-Verfahren ausgewählt: Smart-TAN plus optisch<br>Details   Details:   Bankverbindung HBCI USB-Stick   Auswahl des Verfahrens: Smart-TAN plus optisch<br>Erfassen eines Scherheitsmedums<br>TAN-Generator: neuer TAN Generator / Medum                                                                                                    |                                                                                                    |
| < Zurück Fertig stellen Abbrechen I                                                                                                    |                                                                                                    |
|                                                                                                    | Klicken Sie auf "Fertig stellen                                                                             |
| Auftragsausführung                                                                                                    |                                                                                                    |
| Aufträge Details     Aufträge   Bankverbindung synchronisieren (HBCI USB-Stick)                                                                                                    |                                                                                                    |
| HBCI USB-Stick: Synchronisiere Bankverbindung >>HBCI USB-Stick<<<br>Verabeite Rückmeidungen<br>Verabeite Rückmeidungen<br>Übertragene Daten verden eingearbeitet                                                                                                    |                                                                                                    |

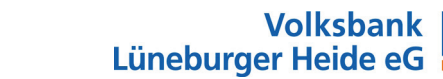

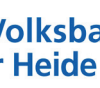

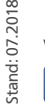

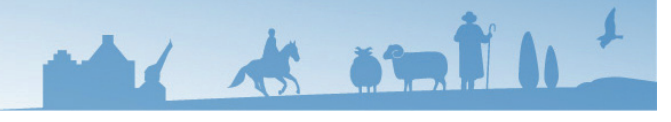

|                 | r Bankverbindung: Angaben zur Bankverbindung 🛛 👋                                                                                                    |                                                           |
|-----------------|----------------------------------------------------------------------------------------------------|-----------------------------------------------------------|
| 9               | Das Einrichten der Bankverbindung ist abgeschlossen.<br>Die neue Bankverbindung wurde efolgreich mit dem Kreditinstitut synchronisiert.<br>Falls linre Bank Kontoinformationen sendet, wurden auch die dazugehörigen<br>Konten bereits eingerichtet.<br>Sicherheitsmediumdaten<br>Bezeichnung<br>Beschreibung<br>Sicherheitsmedium<br>Bank<br>24060300<br>VB Lüneburger Heide<br>VR-NetKey oder Alias<br>MURL/IP-Adresse<br>https://hbci11.fiducia.de/cgi-bin/hbciservlet |                                                           |
|                 | < Zurück Weter > Hife                                                                                                    | Im sich öffnenden Fenster klicke<br>Sie bitte auf Weiter" |
| Einrichten eine | r Bankverbindung: Zusammenfassung ×<br>Das Einrichten der Bankverbindung ist jetzt abgeschlossen.<br>Der PIN/TAN-Zugang wurde erfolgreich eingerichtet.                                                                                                    |                                                           |
| L               | Die neue Bankverbindung wurde erfolgreich mit dem Kreditinstitut synchronisiert.<br>Falls Ihre Bank Kontoinformationen sendet, sind auch die dazugehörigen Konten<br>bereits eingerichtet worden.                                                                                                    |                                                           |
|                 | Die neue Bankverbindung wurde erfolgreich mit dem Kreditinstitut synchronisiert.<br>Falls Ihre Bank Kontoinformationen sendet, sind auch die dazugehörigen Konten<br>bereits eingerichtet worden.                                                                                                    | Die Umstellung des Bankzugan<br>ist abgeschlossen.        |

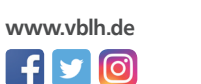